# User Manual

Online Treasury Manager: Account Transfer

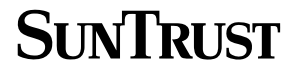

## Table of Contents

| OVERVIEW                              | 1 |
|---------------------------------------|---|
| System Access                         | 1 |
| Login/Logout Procedures               | 2 |
| Online Treasury Manager Modules       | 2 |
| Accessing Images                      | 3 |
| System Availability and Cut-Off Times | 3 |
| ACCOUNT TRANSFER                      | 6 |
| Account Transfer Input                | 6 |
| Account Transfer Report               | 7 |

## OVERVIEW

With Online Treasury Manager, you can stay connected to SunTrust over the Internet. There's no software to load, no security devices to install and no intensive programming efforts to send and receive files. Just link to SunTrust using a standard web browser, and you're connected to the source for you treasury management needs.

To ensure the privacy of your company's financial information, SunTrust provides multiple levels of security. From firewalls to passwords and encryption, the system is designed to safeguard your privacy. In addition, your Security Administrator determines who in your company can access information, as well as who can initiate and approve transactions.

### System Access

Online Treasury Manager can be accessed on the Internet at this address: https://onlinetreasurymanager.suntrust.com.

#### IDs and Passwords

A combination of 4 elements (Customer ID, Customer Password, User ID, User Password) is required to access Online Treasury Manager.

You will be required to create a new password when you access the system for the first time. Your password must be changed every 30 days. Online Treasury Manager prohibits the re-use of your previous 12 passwords.

#### Inactivity Time Out

The system will time out, suspending access, if your session is idle for more than 15 minutes. However, during a timeout period, your browser can remain connected to Online Treasury Manager. Access can be regained by re-entering your user password.

Activity in Online Treasury Manager is recorded by screen changes or the use of the Submit button. If inactivity exceeds 30 minutes, you will have to re-enter all login information to sign back into the system. Please note that data entry alone is not considered activity. When entering large blocks of data, click on "Submit Changes" periodically, to avoid inactivity time-out.

#### Important Notes

When using Online Treasury Manager, please do not use your browser's "**Refresh**" button. In some cases, this could cause a form to be submitted twice.

Do not use the "**Back**" button, unless specifically instructed. While clicking the back button will return you to the previous page, it will not reverse any transactions performed prior to your clicking the back button.

#### **Required fields**

With exception to the login screen, required data entry fields for Online Treasury Manager are noted in red.

#### Login/Logout Procedures

After entering your Customer ID, customer Password, your User ID, and your user Password, and click on the Login button.

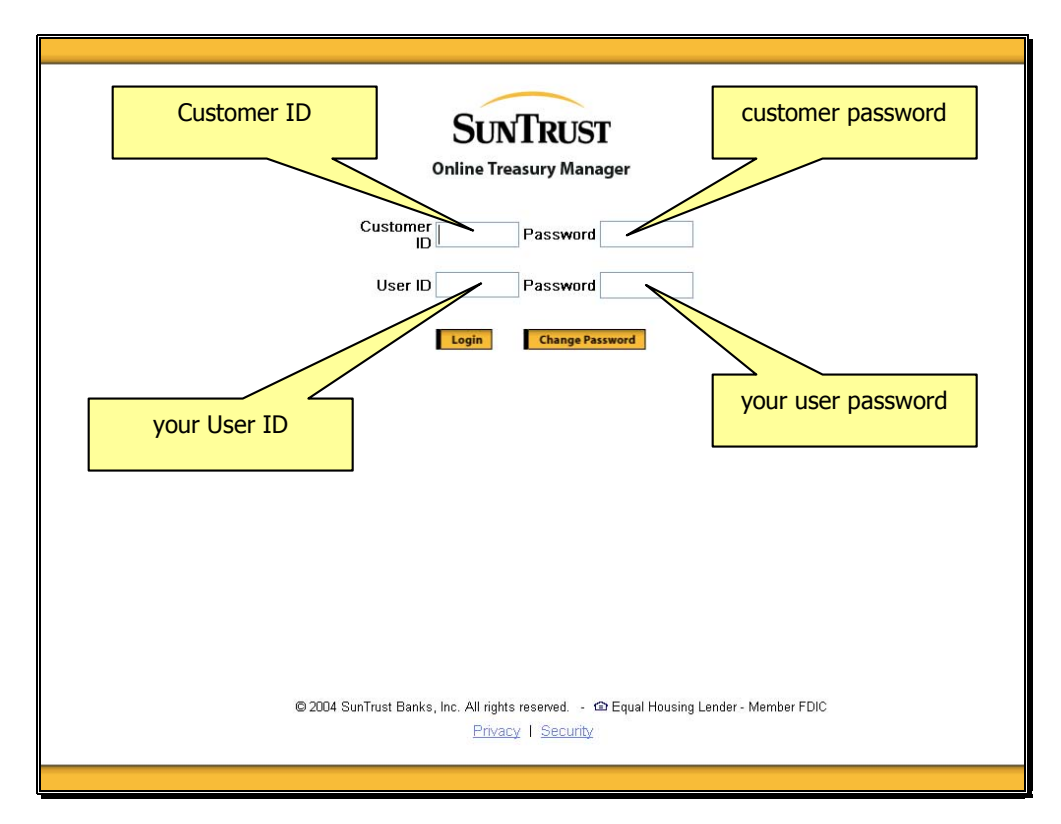

To exit the system you must click Logout, found at the top of the screen after this logon page.

#### **Online Treasury Manager Modules**

Each module of Online Treasury Manager is accessible from the drop down box at the top left of your screen.

| SUNTRUST                                                                                                    | Online Treasury Manager | Help    | Bulletin  | Manuals    | Contacts | Logout |
|----------------------------------------------------------------------------------------------------|-------------------------|---------|-----------|------------|----------|--------|
| Select a group                                                                                                    | Welcome TEST ADMIN1,    |         |           |            |          |        |
| Account Transfer<br>ACH Admin<br>ACH Initiation<br>Activity<br>BR Admin<br>BR Reports<br>Corporate Users<br>ERD Admin<br>ERD Reports<br>Images<br>Corporate Users<br>ERD Admin<br>ERD Reports<br>Images<br>Positive Pay<br>Positive Pay<br>Positive Pay<br>Positive Pay<br>Positive Pay<br>Positive Pay<br>Positive Transfer<br>Mine<br>Wire Admin<br>Wire Transfer | e menu to get started   |         |           |            |          |        |
|                                                                                                    | You are logged in as:   | Custome | er 100300 | / User ADM | IIN1     |        |

You will only see those groups that your user ID has permission to access.

## Accessing Images

Online Treasury Manager utilizes the ImageInsight java applet, distributed by CheckWorks, Inc, to retrieve and distribute images to your desktop. When you click on an Image icon for the first time, the java applet downloads to your desktop dynamically.

This "Java Plug-in Security Warning" window appears.

| <u>&amp;</u> | Do you want to install and run signed applet distributed by<br>"CheckWorks Incorporated"?                                                                                            |                    |
|--------------|----------------------------------------------------------------------------------------------------|--------------------|
|              | Publisher authenticity verified by :<br>"VeriSign, Inc.".                                                                                                    |                    |
|              | The security certificate was issued by a company that is trusted.                                                                                                    |                    |
|              | The security certificate has expired or is not yet valid.                                                                                                    | Click Grant Always |
|              | Caution: "CheckWorks Incorporated" asserts that this content is<br>safe. You should only install/view this content if you trust<br>"CheckWorks Incorporated" to make that assertion. |                    |
| G            | rant this session Deny Grant-diways <u>Vi</u> ew Certificate                                                                                                    |                    |

• Click on the Grant Always button

Within a few seconds, you should see your image.

- If you do not see the image within a few minutes, close the image window and start over.
- If you still do not see an image within the next 5 minutes, contact your IT department, as you may not have admin rights to install software on your PC. If so, your Administrator will have to logon and install the Java applet for you.

If you continue to have problems, contact the Technical Services Group at 1-877-785-6925

### System Availability and Cut-Off Times

Online Treasury Manager can be accessed 24 hours a day, seven days a week for information reporting and transaction initiation services. Specific account information is updated at various times throughout the day.

When new features and functions become available, these releases are introduced on weekends during non-business hours to minimize any disruption to your usage of the service.

| Function       | Cutoff Time                                           | Retention     | Notes                                                                                                    |
|----------------|-------------------------------------------------------|---------------|----------------------------------------------------------------------------------------------------|
| ACH Initiate   | 10:30 A.M., 2:30 P.M.,<br>5:30 P.M., and 7:30<br>P.M. |               | The cut-off for both Debits and Credits is 7:30<br>P.M. ET two days prior to effective date. Files<br>received by 10:30 A.M. ET one-day prior will be<br>processed on a best effort basis. |
| ACH Batches    |                                                       |               | ACH Batches can be sent a max of 14 calendar days in advance.                                                                                                    |
| ACH Pass-Thru  | 7:00 P.M.                                             |               | Follow same guidelines as ACH Initiate.                                                                                                    |
| ACH Reversal   | 4:00 P.M.                                             |               | In order for an ACH batch to meet the 4:00<br>P.M. deadline it will have to have been<br>received prior to the 2:30 P.M. cutoff time.                                                      |
| ACH Reports    |                                                       | 186 Cal. Days | OTM ACH initiated activity (about 6 months)                                                                                                    |
| Audit Activity |                                                       | 93 Cal. Days  |                                                                                                    |

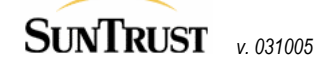

| Function                                                                                                    | Cutoff Time            | Retention                                  | Notes                                                                                                    |
|----------------------------------------------------------------------------------------------------|------------------------|--------------------------------------------|----------------------------------------------------------------------------------------------------|
| Account Transfer                                                                                                   | 5:30 P.M.              |                                            | If it is done before 5:30pm, it is the Same Day.<br>If it is after 5:30, it is Next Day. Account<br>Transfers are processed by the ACH system.                                                                 |
| Account Transfers                                                                                                  |                        |                                            | Account Transfers can be sent a max of 14 calendar days in advance.                                                                                                    |
| Account Transfer Reports                                                                                           |                        | 186 Cal. Days                              | (about 6 months)                                                                                                    |
| Balance Reporting -<br>Previous Day                                                                                | 7:00 A.M.              | 93 Cal. Days                               | Date range inquiries limited to 45 days at a time.                                                                                                    |
| Balance Reporting –<br>Previous Day (Images)                                                                       |                        | 93 Cal. Days                               |                                                                                                    |
| Balance Reporting -<br>Same Day                                                                                    | Vary upon service      | 93 Cal. Days                               | ACH Transactions - 7:30 a.m.<br>Account Transfers – Real-time<br>Controlled Disbursement, Late Presentment –<br>10:00 a.m.<br>Lockbox - 8:30 a.m.<br>Wire Transfers – Real-time                                |
| ERD Special Reports                                                                                                |                        | 7 Cal. Days                                | 5 Business Days                                                                                                    |
| ERD (CAR)                                                                                                    | 8:00 a.m.              | 7 Cal. Days                                |                                                                                                    |
| ERD (ACH/EDI<br>Receiving)                                                                                         | 9:00 a.m.              | 7 Cal. Days                                |                                                                                                    |
| Image                                                                                                    |                        | 7 Years                                    | Paid items, deposits                                                                                                    |
| Image (Transit Items)                                                                                              |                        | 5 Years                                    |                                                                                                    |
| Positive Payment Report -<br>Exceptions/Images<br>(Pos Pay accounts only)                                          | Available at 9 A.M.    | 93 Cal. Days                               | This is the earliest time the Positive Payment reports are available for exception decision-making.                                                                                                    |
| Positive Payment<br>Exception Pay/Return<br>Decision-Making                                                        | 12:00 P.M. Same Day    |                                            | This is the deadline to notify the Bank<br>regarding the validity of the current business<br>day's mismatched checks. A Pay or Return<br>decision is required by this time.                                    |
| Positive Payment Report<br>Reverse Positive<br>Payment and Payable<br>Thru Draft (Check Return)                    | Available at 9 A.M.    | 93 Cal. Days                               | This is the earliest time the Positive Payment<br>reports are available for exception decision-<br>making. Images of checks or draft items are<br>available through the Image or Balance<br>Reporting modules. |
| Positive Payment Return<br>Decision-Making<br>Reverse Positive<br>Payment and Payable<br>Thru Draft (Check Return) | 12:00 P.M. Same Day    |                                            | This is the deadline to notify the Bank<br>regarding the validity of the previous business<br>day's paid checks. Return decisions are<br>required by this time.                                                |
| Manual Issue/Void Input<br>Deadline                                                                                | 5:00 P.M.              |                                            |                                                                                                    |
| Positive Payment Images<br>- PREV DAY<br>(CPR accounts only)                                                       | Available at 7:00 A.M. | Current Month +<br>One Month of<br>History |                                                                                                    |
| Positive Payment Report -<br>Images/Exceptions<br>(CPR accounts only)                                              | Available at 1:00 P.M. | 93 Cal. Days                               | This is the earliest time the Positive Payment<br>reports are available for exception decision-<br>making. Bank provides on-line access to<br>images of the current day's mismatched<br>checks.                |

| Function                                                                           | Cutoff Time                                                                                                   | Retention                                  | Notes                                                                                                    |
|------------------------------------------------------------------------------------|----------------------------------------------------------------------------------------------------|--------------------------------------------|----------------------------------------------------------------------------------------------------|
| Positive Payment<br>Exception Pay/Return<br>Decision-Making<br>(CPR accounts only) | 12:00 P.M. Next day                                                                                           |                                            | This is the deadline to notify the Bank<br>regarding the validity of the previous business<br>day's mismatched checks. A Pay or Return<br>decision is required by this time.  |
| Stop Payments Placed                                                               | 8:00 A.M. – 10:00<br>P.M.<br>(DDA and ARP<br>Accounts Only)<br>12:00 P.M 10:00<br>P.M.<br>(CPR Accounts Only) | 186 Cal. Days                              | Stop should be available to tellers within<br>seconds during normal bank business hours.<br>Otherwise, the stop is in queued status. Stops<br>are effective for 6 months.     |
| Stop Payment and Paid<br>Item Inquiry                                              | ARP and DDA<br>accounts – no time<br>constraints<br>12:00 P.M 10:00<br>P.M.<br>(CPR Accounts Only)            | 93 Cal. Days                               | Information is stored for 186 calendar days (about 6 months).                                                                                                    |
| Stop Payment Reports                                                               |                                                                                                    | 186 Cal. Days                              | (about 6 months)                                                                                                    |
| Stop Payment Summary                                                               |                                                                                                    | No limit.                                  |                                                                                                    |
| Stop (Images) Availability                                                         | 11:00 A.M.                                                                                                    | Current Month +<br>One Month of<br>History | Bank provides on-line access to images of paid checks from previous business day.                                                                                             |
| Stop (Images - Mid<br>Atlantic Accounts)                                           | 11:00 A.M.                                                                                                    | 45 Calendar<br>Days                        |                                                                                                    |
| Wire                                                                               | 8:00 A.M. – 5:30 P.M.                                                                                         |                                            | Wires received after 5:30 P.M. is subject to next-day processing.                                                                                                    |
| Wire                                                                               |                                                                                                    |                                            | Domestic wires and international wires in US<br>Dollars can be future dated a max of 30<br>calendar days in advance. Foreign currency<br>wires <i>cannot</i> be future dated. |
| Wire (By Phone)                                                                    | 8:30 A.M. – 4:30 P.M.                                                                                         |                                            | Wires done by phone ONLY.                                                                                                    |
| Wire Report                                                                        |                                                                                                    | 186 Cal. Days                              | This is only for the Wire Report under the Wire Transfer module.                                                                                                    |

\*\* All times are in Eastern time zone

## ACCOUNT TRANSFER

Online Treasury Manager supports real-time account transfers between SunTrust accounts. Account Transfers will be immediately reflected in the credit account.

For Account Transfer cut-off times, retention, and other processing notes, please refer to System Availability and Cut-off Times in the Overview section of this user manual.

#### Feature Functionality

The Account Transfer module is labeled Account Transfer in the group drop-down menu. The following features are available:

| Feature         | Function               |  |  |  |  |
|-----------------|------------------------|--|--|--|--|
| Transfer Input  | Input Account Transfer |  |  |  |  |
| Transfer Report | Review Transfer Report |  |  |  |  |

## Account Transfer Input

To enter an account transfer,

• Click on Transfer Input from the task bar

| SUNTRUST Online Treasury Manager Account Transfer Transfer Transfe | Select debit<br>account    | Help Bulle                              | Select credit<br>account |
|----------------------------------------------------------------------------------------------------|----------------------------|-----------------------------------------|--------------------------|
| Account List Soft Order                                                                                                    |                            |                                         |                          |
| Sont From To account lists by:                                                                                                    |                            |                                         |                          |
| <ul> <li>Account Number</li> <li>C Account Name</li> </ul>                                                                                                    |                            |                                         |                          |
| From Account                                                                                                    | To Account                 | V                                       |                          |
| 131504 - DDA ONE BANK TEST ACCOUNT (USD) - 064000046                                                                                                    | → 778 - Viewpointe Test fo | r Business (USD) - 061300419 📃 💌        |                          |
| Transfer Information                                                                                                    |                            |                                         |                          |
| amount 0.00                                                                                                    |                            |                                         |                          |
| processing date 10/26/2004                                                                                                    | Enter tran                 | Isfer                                   |                          |
|                                                                                                    | amoun                      | it 🛛                                    |                          |
|                                                                                                    |                            |                                         |                          |
| Submit Reset                                                                                                    |                            |                                         |                          |
|                                                                                                    | Gr .                       |                                         |                          |
|                                                                                                    |                            |                                         |                          |
|                                                                                                    |                            |                                         |                          |
|                                                                                                    |                            |                                         |                          |
|                                                                                                    |                            |                                         |                          |
|                                                                                                    |                            |                                         |                          |
|                                                                                                    |                            |                                         |                          |
|                                                                                                    |                            |                                         |                          |
|                                                                                                    |                            |                                         |                          |
|                                                                                                    |                            |                                         |                          |
|                                                                                                    |                            |                                         |                          |
|                                                                                                    |                            |                                         |                          |
|                                                                                                    |                            |                                         |                          |
|                                                                                                    |                            |                                         |                          |
|                                                                                                    |                            |                                         |                          |
|                                                                                                    |                            |                                         |                          |
|                                                                                                    |                            |                                         |                          |
|                                                                                                    |                            |                                         |                          |
|                                                                                                    |                            | You are logged in as: Customer 100300 / | User ADMIN1              |

- Use the From Account drop-down list to select the account to debit
- Use the **To Account** drop-down list to select the account to receive the funds
- Enter the account transfer **Amount**
- Click the **Submit** button

You may enter account transfers up to 14 days in advance, by specifying an alternative **Processing Date**. You may also enter **Additional Information** with the transfer data.

Important note: Account transfers input after the cut-off time will be held for processing until the next business day.

Online Treasury Manager displays a confirmation screen, containing transaction trace information.

| count ridrister | Transfer Input                                                                                                    |                                                                                                    |
|-----------------|----------------------------------------------------------------------------------------------------|----------------------------------------------------------------------------------------------------|
|                 | RONALD LOPEZ                                                                                                    |                                                                                                    |
|                 | TEST ADMIN1                                                                                                    | Accepted on: Oct 28, 2004 at:10:56:53 AM                                                                                                    |
|                 | 789 ATLANTA                                                                                                    | Response: 000 - ACCOUNT TRANSFER SUCCESSFUL                                                                                                    |
| From Account:   | 12345 – ABC CO.                                                                                                    |                                                                                                    |
| To Account:     | 654321 – ABC CO. Subsidiary                                                                                                    | Amount: \$ 100.00                                                                                                    |
| Addtl Info:     | Payroll April 2005                                                                                                    | Processing Date: Oct 28, 2004                                                                                                    |
|                 | Dains index #. 3020000<br>An Account Transfer request has been submit<br>browser to generate a hard copy of this Accour<br>governing such electronic transactions as des<br>have any questions regarding this transaction.<br>If any portion of the above is incorrect, or you ha | ed on the account numbers described above. Please press the print buttion on your<br>transfer request. This transaction is subject to bank rules and regulations<br>nibed in our services agreement. Please keep these numbers handy in case you<br>ve further questions, please <u>contact customer service</u> . Thank You. |
|                 |                                                                                                    |                                                                                                    |

## Account Transfer Report

The Account Transfer Report displays your transfer activity for one or all accounts. To generate an Account Transfer Report,

- Select Transfer Report from the task bar
- Click on the **Submit** button

| <complex-block>  wcord Transfer     transfer     transfer                                                <th>SUNTRUST Online Treasury Manager</th><th>Help Bulletin Manuals Contacts Logout</th></complex-block>                                                                                                    | SUNTRUST Online Treasury Manager                                                                                                    | Help Bulletin Manuals Contacts Logout                                                                                                    |
|----------------------------------------------------------------------------------------------------|----------------------------------------------------------------------------------------------------|----------------------------------------------------------------------------------------------------|
| <complex-block><complex-block><complex-block></complex-block></complex-block></complex-block>                                                                                                    | Account Transfer Transfer Report                                                                                                    |                                                                                                    |
| <complex-block><complex-block><complex-block></complex-block></complex-block></complex-block>                                                                                                    | ccount List Sort Order                                                                                                    |                                                                                                    |
| Candbactive Account Number Control Number Set for Business (USD) - 061300419<br>For Accounts<br>T78 - Viewpointe Test for Business (USD) - 061300419<br>F78 - Viewpointe Test for Business (USD) - 061300419<br>F78 - Viewpointe Test for Business (USD) - 06 | ort From/To account lists by:                                                                                                    |                                                                                                    |
| <complex-block>  torue      (b) Construction (b) Construction (b) Construction (c) Construction (c) Construction</complex-block>                                                                                                    | Account Number     C Account Name                                                                                                    |                                                                                                    |
| <complex-block></complex-block>                                                                                                    | rom Account                                                                                                    | /o Account                                                                                                    |
| Nerv       Itom       Io       Report       characteristic         entry       date       10/26/2004       In/26/2004       sort       by from act         amount       0       999999999       sort       Image: Control of the sort       Image: Control of the sort         bank trace       0       99999       Image: Control of the sort       Image: Control of the sort       Image: Control of the sort         Submit       Peset       Image: Control of the sort       Image: Control of the sort       Image: Control of the sort         Click       Submit for the default report for all accounts       accounts       Image: Control of the sort         Vauer logged in es: Customer 100300 / User ADMM1       Example       Example       Example                                                                                                    | 201700172000000<br>778 - Viewpointe Test for Business (USD) - 061300419<br>5408 - Viewpointe Test for Business (USD) - 051000020<br>17012 - GA ARP CAT TEST ACCOUNT 1 (USD) - 061300419 | Dill Tordecoulles     T78 - Viewpointe Test for Business (USD) - 061300419       6408 - Viewpointe Test for Business (USD) - 051000200       17012 - 0.6 ARP CAT TEST ACCOUNT 1 (USD) - 061300419 |
| entry       udate       10/26/2004       in/26/2004       isot by from acct         amount       999999999       isot       isot         bank trace       999999       isot       isot         custtrace       99999       isot       isot         Click Submit for the default report for all accounts       isot       isot         Vaure logged in as: Customer 100300 / User ADMM1       isot       isot                                                                                                    | uery from to                                                                                                    | Report characteristic                                                                                                    |
| amount<br>bank trace<br>yesse<br>yesse<br>Cistrace<br>yesse<br>Cick Submit for the default report for all<br>accounts                                                                                                    | entry 🗾 date 10/26/2004 📎 10/26/2004 📎                                                                                                    | sort by from acct                                                                                                    |
| bank trace 0 999999<br>oustrace 0 9999<br>Unit Reset<br>Click Submit for the default report for all<br>accounts                                                                                                    | amount 0 999999999999                                                                                                    |                                                                                                    |
| Click Submit for the default report for all accounts                                                                                                    | hank trace 0 00000000                                                                                                    |                                                                                                    |
| Click Submit for the default report for all accounts                                                                                                    |                                                                                                    |                                                                                                    |
| Lick Submit for the default report for all accounts                                                                                                    | cust trace U 19999                                                                                                    | N                                                                                                    |
| Click Submit for the default report for all accounts                                                                                                    | Submit Reset                                                                                                    | 12                                                                                                    |
| You are logged in as: Customer 100300 / User ADMIN1                                                                                                    | Click                                                                                                    | Submit for the default report for all accounts                                                                                                    |
|                                                                                                    |                                                                                                    | You are logged in as: Customer 100300 / User ADMIN1                                                                                                    |

The Account Transfer Report defaults to displaying all account transfers entered on the current processing date, sorted by the from (debit) account.

| SUNTRUST On        | line Treasury     | Manager                   |             |                    |              | н                      | lelp Bulletin                          | Manuals                                           | Contacts | Logout |
|--------------------|-------------------|---------------------------|-------------|--------------------|--------------|------------------------|----------------------------------------|---------------------------------------------------|----------|--------|
| Account Transfer   | Transfer<br>Input | Transfer<br>Report        |             |                    |              |                        |                                        |                                                   |          |        |
| TEST AL            | DMIN1             |                           |             |                    |              | Printe                 | Account Tra<br>Fi<br>ad on Oct 28, 200 | nsfer Report<br>or Oct 28, 2004<br>14 at 10:58 AM |          |        |
| From Ac            |                   | DA ONE BANK TE            | ST ACCOUNT  |                    |              |                        |                                        |                                                   |          |        |
| To Acct            | # To Account I    | Name                      | Initiator P | rocessing Date Tra | nsfer Amount | Entry Date Time        | Bank trace#                            | Cust Trace#                                       |          |        |
| 131504<br>Addti In | DDA ONE BA        | ANK TEST ACCOUN<br>UNDING | NT ADMIN1   | Oct 28, 2004       | \$100.00     | Oct 28, 2004 10:56:53  | 3020006                                | 26                                                |          |        |
| Respon             | se: 000 - ACCO    | UNT TRANSFER S            | UCCESSFUL   |                    |              |                        |                                        |                                                   |          |        |
|                    |                   |                           |             |                    |              |                        |                                        |                                                   |          |        |
|                    |                   |                           |             |                    |              |                        |                                        |                                                   |          |        |
|                    |                   |                           |             |                    |              |                        |                                        |                                                   |          |        |
|                    |                   |                           |             |                    |              |                        |                                        |                                                   |          |        |
|                    |                   |                           |             |                    |              |                        |                                        |                                                   |          |        |
|                    |                   |                           |             |                    |              |                        |                                        | 6                                                 |          |        |
|                    |                   |                           |             |                    |              |                        |                                        |                                                   |          |        |
|                    |                   |                           |             |                    |              |                        |                                        |                                                   |          |        |
|                    |                   |                           |             |                    |              |                        |                                        |                                                   |          |        |
|                    |                   |                           |             |                    |              |                        |                                        |                                                   |          |        |
|                    |                   |                           |             |                    |              |                        |                                        |                                                   |          |        |
|                    |                   |                           |             |                    |              |                        |                                        |                                                   |          |        |
|                    |                   |                           |             |                    | You          | are logged in as: Cust | tomer 100300                           | / User ADMI                                       | N1       |        |

#### **Report Options**

You can customize the Account Transfer Report by specific accounts (from and to), query type (entry or processed), and by specifying a range of dates, amounts, and/or trace numbers. You can also define how the data is sorted on the report (by from account, to account, amount, or processing date.)